NEV-DAMA

eTrávela

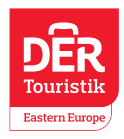

# Manuál na nahrání certifikátů při letech do KENI <u>https://globalhaven.org/</u>

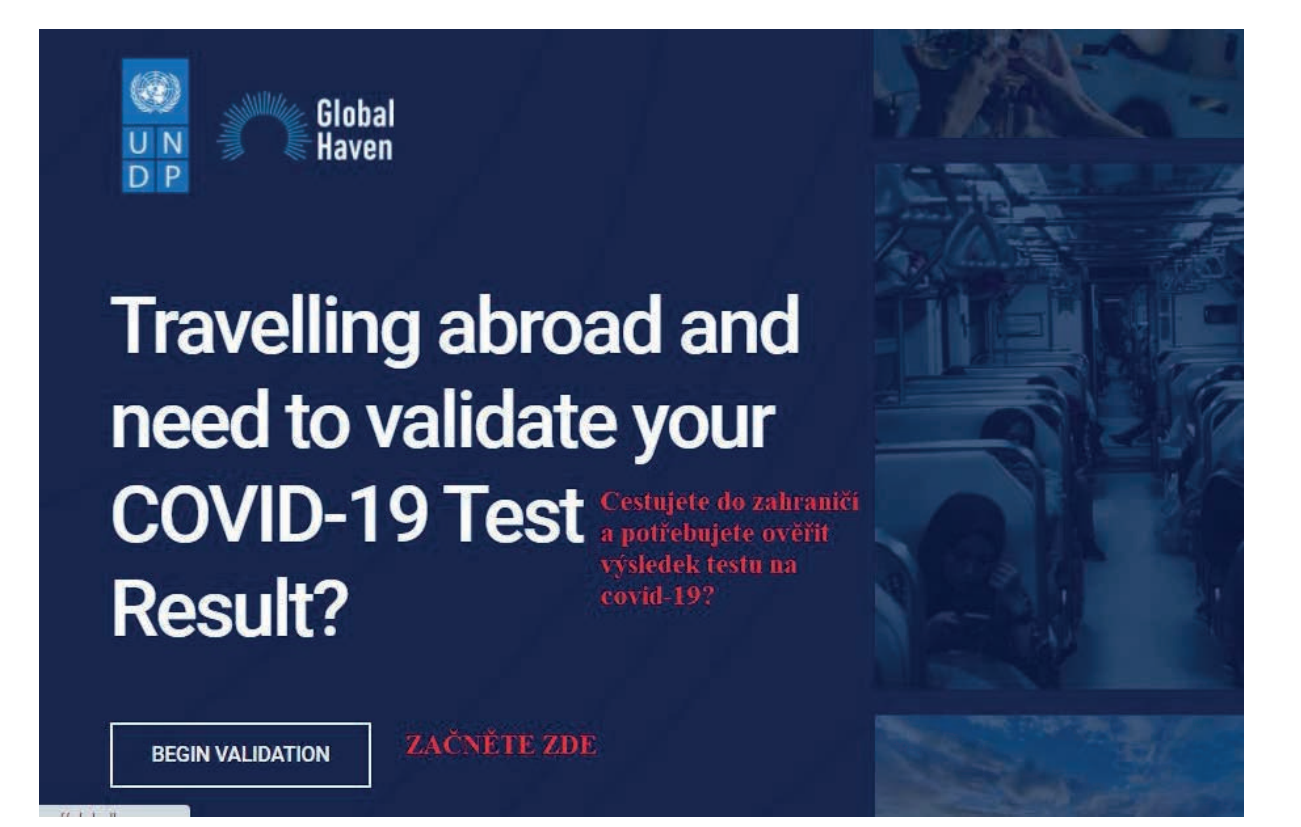

NEV-DAMA

eīravele

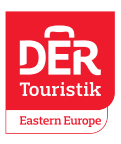

back

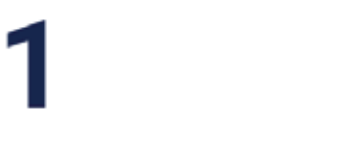

Create an account Vytvořte účet

Notice: If you have an account with Trusted Travel, Proceed to Sign in with Go to the Check-in Page and Enter your Code if you tested in a (Trusted Testing) TT-Connected lab or upload the test result from other approved labs if there is no TT-connected lab in your area.

Přejděte na přihlašovací stránku a zadejte svůj kód, pokud jste testovali v laboratoři přip k TT (síť důvěryhodných laboratoří), nebo nahrajte výsledek testu z jiných schválených laboratoří, pokud ve vaší oblasti žádná laboratoř připojená k TT není.

Poznámka: Pokud máte účet u Trusted Travel, pokračujte k přihlášení se stejnými přihlašovacími údaji. Begin account creation Vytvořte nový účet

> or Login Vytvořte účet First name Křestní jméno Last name Příjmení Email Address Email Dial Code Předvolba Phone number Telefonní číslo Password Heslo Sign Up Registrovať

Heslo musí obsahovat alespoň 8 znaků, speciální znaky, velká písmena a číslice, např.: #PaSSwOrD123

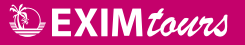

NEV-DAMA

eīravele

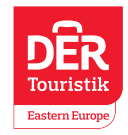

## Verify OTPOvěřte jednorázové or Login heslo

OTP code may be in your inbox, spam or promotional message section depending on your email filtering configuration. Kód OTP může být ve vaší doručené poště, spamu nebo v sekci propagačních zpráv.

Enter OTP number Doplňte kód

Verify OTP Ověřte heslo

Resend OTP code

# Sign in<sup>Příhlášení</sup>

or create an account

your email Email

heslo Heslo

Forgot password? reset Zapomněli jste heslo? reset

sign in Přihlásit se

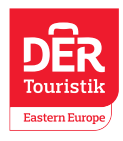

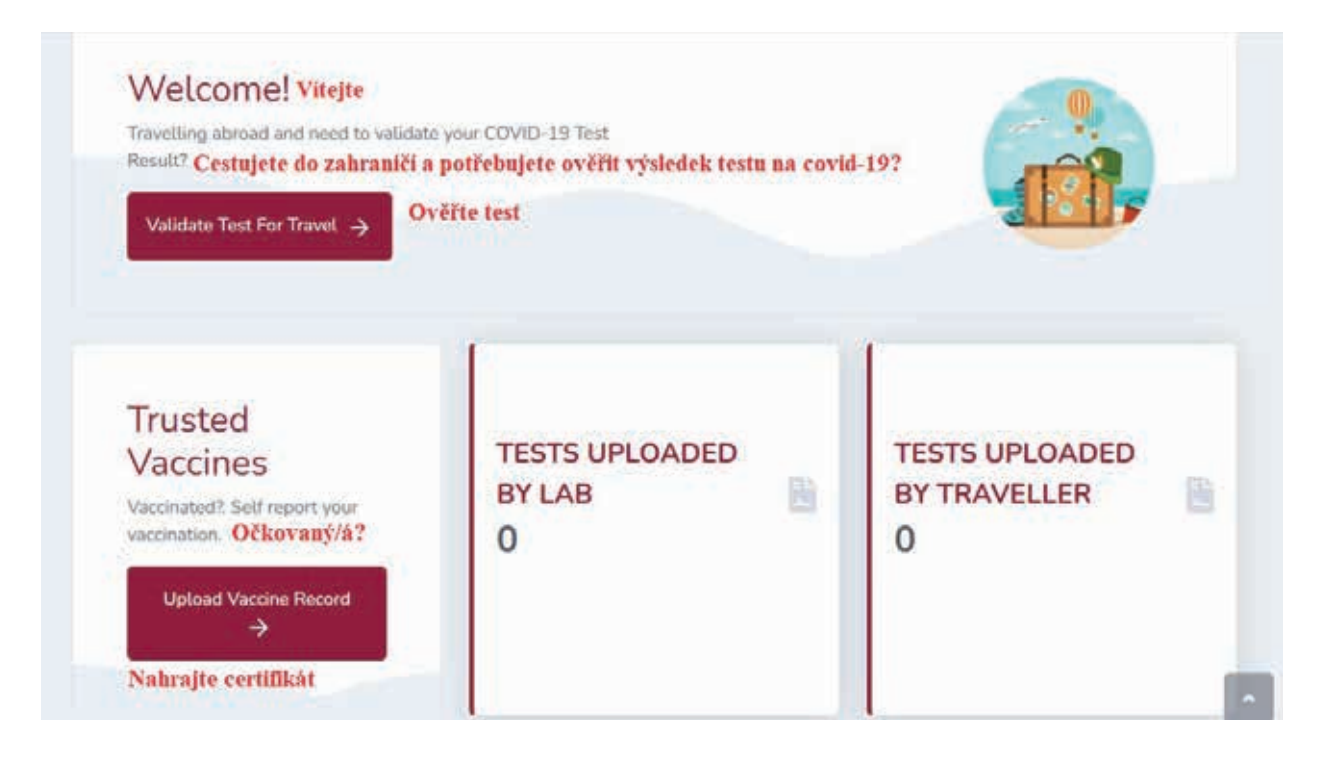

# Nahrávání výsledku testu (Validate Test Fort Travel):

Vyberte Czechia a Kenya.

| Select Route                 | Select Lab tests/Certificate | 3<br>Travel health information | Code generation |
|------------------------------|------------------------------|--------------------------------|-----------------|
| ype                          |                              |                                |                 |
| Country                      |                              |                                |                 |
|                              |                              |                                |                 |
|                              |                              |                                |                 |
| eparture country             |                              | Destination country            |                 |
| eparture country<br>Czechia  | •                            | Destination country     Kenya  |                 |
| Separture country<br>Czechia | •                            | Destination country     Kenya  |                 |
| eparture country<br>Czechia  | *                            | Destination country     Kenya  |                 |

Seznam TT laboratoří naleznete na <u>https://trustedtravel.globalhaven.org/trusted-testing/patient/country/CZ/trusted\_labs/</u>

Laboratoře s logem certifikace TT jsou v souladu s důvěryhodným testováním. Testy provedené v laboratořích vyhovujících Trusted Testing (TT) jsou automaticky přidány do vašeho profilu zde a zaručují vstup do vaší destinace. Výsledky testů z jiných laboratoří než TT musí být nahrány pro ověření před cestou.

NEV-DAMA

eīråvel∝

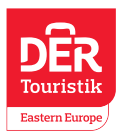

|             | Name                                                                                                    | City                                                                                                  | Region/State                       | Email                                                                               |                                       |                                                                                        |
|-------------|----------------------------------------------------------------------------------------------------|----------------------------------------------------------------------------------------------------|------------------------------------|-------------------------------------------------------------------------------------|---------------------------------------|----------------------------------------------------------------------------------------|
|             | Unitabs                                                                                                    | Prague                                                                                                | Prague                             | info@aeskulab.cz                                                                    |                                       | Contacts / Addres                                                                      |
|             | Synlab Czech, Prague 6                                                                                                    | Prague                                                                                                | Prague                             | odberybelohorska@synlab.c                                                           | 2                                     | Contacts / Addres                                                                      |
|             | Synlab Czech Zbraslav                                                                                                    | Prague                                                                                                | Prague                             | zbraslav@synlab.cz                                                                  |                                       | Contacts / Addres                                                                      |
|             | Aeskulab                                                                                                    | Prague                                                                                                | Prague                             | podpora@aeskulab.cz                                                                 |                                       | Contacts / Addres                                                                      |
|             | Ghc Genetics, Sro - Prague                                                                                                    | Prague                                                                                                | Prague                             | covid@ghc.cz                                                                        |                                       | Contacts / Addres                                                                      |
|             | Unitabs Covid - Prague 9 Aeskulab                                                                                                    | Prague                                                                                                | Prague                             | rezervace@aeskulab.cz                                                               |                                       | Contacts / Addres                                                                      |
|             | Unitabs Covid Prague 4 Aeskulab                                                                                                    | Pragoe                                                                                                | Prague                             | rezervace@aeskulab.cz                                                               |                                       | Contacts / Addres                                                                      |
| IWIE        | ig 1 to 7 of 7 entries                                                                                                    |                                                                                                    |                                    |                                                                                     |                                       | Previous 1 Ne                                                                          |
| iwiit       | g 1 to 7 of 7 entries                                                                                                    |                                                                                                    | ifinte                             | 3                                                                                   |                                       | Previous 1 Ne                                                                          |
| iwir        | 1 to 7 of 7 entries                                                                                                    | 2<br>ab tests/Cert<br>stováni                                                                         | tificate                           | 3<br>Travel health information                                                      |                                       | Previous 1 Ne                                                                          |
| 1           | Ito 7 of 7 entries                                                                                                    | 2<br>nb tests/Cert<br>stování<br>IC Code                                                              | tificate                           | 3<br>Travel health information<br>When To Test                                      | Where                                 | Previous 1 Ne<br>Gode generation<br>to Test Kde se                                     |
| I<br>C<br>M | Ing 1 to 7 of 7 entries  Select Route Select Ia THISTING REQUIREMENT Požadavky k te Classification LOIN Adlecular Test test Solekulárni test                                                                                                    | 2<br>ab tests/Cert<br>stování<br>IC Code<br>3-4,94533-7                                               | Type<br>7 RT-qPCR<br>PCR test      | Travel health information<br>When To Test<br>pre travel<br>před odletem             | Where<br>off airpor<br><b>mimo le</b> | Previous 1 Ne<br>Gode generation<br>to Test Kde se<br>t premises<br>testovat<br>etiště |
|             | Ing 1 to 7 of 7 entries<br>Select Route Select Ia<br>THISTING REQUIREMENT POZadavky k te<br>Classification LOIM<br>Molecular Test test 9456<br>Solekulárni test<br>Where you took your test Odkud máte                                                                                                    | 2<br>ab tests/Cert<br>stováni<br>NC Code<br>3-4,94533-7                                               | Type<br>7 RT-gPCR<br>PCR test      | 3<br>Travel health information<br>When To Test<br>pre travel<br><b>před odletem</b> | Where<br>off airpor<br>mimo le        | Previous 1 Ne<br>Gode generation<br>to Test Kde se<br>t premises<br>testovat<br>etiště |
|             | Ing 1 to 7 of 7 entries<br>Select Route Select La<br>THISTING REQUIREMENT POZAdavky k te<br>Classification LOIN<br>Adlecular Test test 9456<br>colekulárni test<br>Where you took your test Odkud máte<br>At a TT-Lab Z sítě důvěryhodnýc                                                                                                    | 2<br>ab tests/Cert<br>stováni<br>AC Code<br>3-4,94533-7<br>e test?<br>h laborato                      | Type<br>7 RT-qPCR<br>PCR test      | 3<br>Travel health information<br>When To Test<br>pre travel<br>před odletem        | Where<br>off airpor<br><b>mimo le</b> | Previous 1 Ne<br>Code generation<br>to Test Kde se<br>t premises<br>tetiste            |
|             | ag 1 to 7 of 7 entries<br>Select Route Select La<br>TESTING REQUIREMENT Požadavky k te<br>Classification LOIN<br>Adjecular Test test 9456<br>tolekulárni test<br>Where you took your test Odkud máte<br>At a TT-Lab Z sítě důvěryhodnýc<br>At a TT-Lab Z sítě důvěryhodnýc                                                                                     | 2<br>bb tests/Cert<br>stování<br>IC Code<br>3-4,94533-7<br>test?<br>h laborato<br>toři                | Type<br>7 RT-qPCR<br>PCR test      | 3<br>Travel health information<br>When To Test<br>pre travel<br>před odletem        | Where<br>off airpoi<br>mimo le        | Previous 1 Ne<br>Code generation<br>to Test Kde se<br>t premises<br>etiště             |
|             | ag 1 to 7 of 7 entries<br>Select Route Select Ia<br>TESTING REQUIREMENT POŽAdavky k te<br>Classification LOIN<br>Molecular Test test 9456<br>tolekulárni test<br>Where you took your test Odkud máte<br>At a TT-Lab Z sitě důvěryhodnýc<br>At a TT-Lab Z sitě důvěryhodnýc<br>At arry other lab Z ostatnich Iabora<br>select matching lab tests you have taken | 2<br>ab tests/Cert<br>stování<br>VC Code<br>3-4,94533-7<br>e test?<br>h laborato<br>toři<br>Vyberte o | Type<br>7 RT-qPCR<br>PCR test<br>7 | (3)<br>Travel health information<br>When To Test<br>pro travel<br>před odletem      | Where<br>off airpor<br>mimo le        | Previous 1 Ne<br>Code generation<br>to Test Kde se<br>t premises<br>etiště             |

V případě, že nelze vybrat odpovídající laboratorní test, který jste absolvovali, vyberte "z ostatních laboratoří (At any other Lab)" a pokračujte dle pokynů níže.

| At any other lab                                                       |                                                                                             | * |
|------------------------------------------------------------------------|---------------------------------------------------------------------------------------------|---|
| wered by Clobal Haven                                                  |                                                                                             |   |
| elect the lab you visited from the dropdown menu below if it is presen | Vyberte laboratoř, kterou jste navštivili.<br>Zadejte Czechia a uvidite přidané laboratoře. |   |

EXIM tours

FISCHER

NEV-DAMA

eTrável@

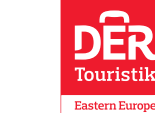

| run taune TANKAA INDOLUIOLA                                                                                                    | kterou jste navstivin                                                                                                    |
|----------------------------------------------------------------------------------------------------|----------------------------------------------------------------------------------------------------|
| Name                                                                                                    |                                                                                                    |
| Lab country Vyberte zemi                                                                                                    | Lab Email Address Emailová adresa laboratoře                                                                                                    |
| Czechia                                                                                                    | Address                                                                                                    |
| <b>1</b>                                                                                                    |                                                                                                    |
| Upload test certificate Nahrajte certif                                                                                                    | fikát                                                                                                    |
| Vybrat soubor Soubor nevybrán                                                                                                    |                                                                                                    |
| Maximum file size: 10.0MB                                                                                                    |                                                                                                    |
| Lab Test Typ testu                                                                                                    | Lab Test Result Výsledek testu                                                                                                    |
|                                                                                                    |                                                                                                    |
|                                                                                                    | Poté klikněte na Upload Cancel                                                                                                    |
| 0                                                                                                    | 0 0                                                                                                    |
| Colort Bouto Colort Joh t                                                                                                    | rests/Certificate Travel booth information Code generation                                                                                             |
| loct transport operator/Airline/Shin/Train/F                                                                                                    | Buc) from the drandown many below # it is present                                                                                                    |
| need of an open of the open of the internet of the rest                                                                                                    | stag iron the anopaover menu second in it is present.                                                                                                  |
|                                                                                                    |                                                                                                    |
|                                                                                                    |                                                                                                    |
| ypláte údaje o letecké společnosti                                                                                                    | a číslo letu OR                                                                                                    |
| /yplůte údaje o letecké společnosti<br>ansport Operator Name                                                                                                    | a číslo letu OR                                                                                                    |
| /yplůte údaje o letecké společnosti<br>ansport Operator Name<br>Smartwings, a.s.                                                                                                    | a čislo letu OR                                                                                                    |
| <b>Typlňte údaje o letecké společnosti</b><br>ansport Operator Name<br>Smartwings, a.s.<br>ansport operator country                                                                                                    | a číslo letu OR<br>Transport Operator Street Address                                                                                                   |
| Typläte údaje o letecké společnosti<br>ansport Operator Name<br>Smartwings, a.s.<br>ansport operator country<br>Czechia                                                                                                    | a číslo letu OR<br>Transport Operator Street Address K totiču 1068/30, 160-08 Praha 6, Česká republika                                                 |
| /yplăte údaje o letecké společnosti<br>ansport Operator Name<br>Smartwings, a.s.<br>ansport operator country<br>Czechia                                                                                                    | a číslo letu OR<br>Transport Operator Street Address   K totičn 1068/30, 160.08 Praha 6, Česká republika                                               |
| Ayplitte údaje o letecké společnosti<br>ansport Operator Name<br>Smartwings, a.s.<br>ansport operator country<br>Czechia<br>at Numbor Číslo sedadla                                                                                                    | a čislo letu OR<br>Transport Operator Street Address<br>K totiču 1068/30, 160:08 Praha 6, Česká republika                                              |
| Aypläte údaje o letecké společnosti<br>ansport Operator Name<br>Smartwings, a.s.<br>ansport operator country<br>Czechia<br>at Numbor Čislo sedadla                                                                                                    | a čislo letu OR<br>Transport Operator Street Address<br>K totišu 1068/30, 160 08 Praha 6, Česká reputlika<br>Passport Number Čislo cestovniho doktadu  |
| /yplite tidaje o letecké společnosti<br>ansport Operator Name<br>Smartwings, a.s.<br>ansport operator country<br>Czechia<br>at Numbor Čislo sedadla<br>ight Number<br>QS4190                                                                                                    | a čislo letu OR<br>Transport Operator Street Address<br>K totištu 106B/30, 160 OB Praha 6, Česká republika<br>Passport Number Čislo cestovniho dokladu |
| Typläte údaje o letecké společnosti<br>ansport Operator Name<br>Smartwings, a.s.<br>ansport operator country<br>Czechia<br>at Numbor Čislo sedadla<br>ight Number<br>QS4190<br>něte na Upload.                                                                                                    | a čislo letu OR<br>Transport Operator Street Address<br>K totiču 1068/30, 160 08 Praha 6, Česká republika  Passport Number Čislo cestovniho dokladu    |
| Typläte údaje o letecké společnosti         ansport Operator Name         Smartwings, a.s.         ansport operator country         Czechia         Int Number         QS4190         Něte na Upload.         Czechia ↔ Kenya                                                                                                    | a čislo letu OR<br>Transport Operator Street Address<br>K totišu 1068/30, 160 08 Praha 6, Česká reputlika  Passport Number Čislo cestovniho dokladu    |
| Typlåte údaje o letecké společnosti<br>ansport Operator Name<br>Smartwings, a.s.<br>ansport operator country<br>Czechia<br>at Number Čislo sedadla<br>ight Number<br>OS4190<br>Ačte na Upload.<br>Czechia → Kenya                                                                                                    | a čislo letu OR Transport Operator Street Address  Transport Operator Street Address  Passport Number Čislo cestovniho dokladu                         |
| Splåte údaje o letecké společnosti         ansport Operator Name         Smartwings, a.s.         ansport operator country         Czechia         at Number         Station         at Number         Station         Station <td>a čislo letu OR<br/>Transport Operator Street Address<br/>K tosistu 1068/30, 160:08 Praha 5, Českô republika<br/>Passport Number Čislo cestovniho dokladu</td> | a čislo letu OR<br>Transport Operator Street Address<br>K tosistu 1068/30, 160:08 Praha 5, Českô republika<br>Passport Number Čislo cestovniho dokladu |

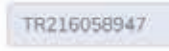

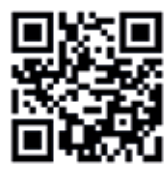

 Stažení kódu
 Stažení certifikátu

 Download Code
 Download TC Certificate

88

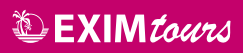

NEV-DAMA

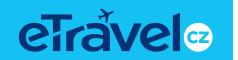

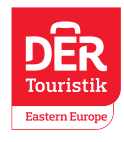

Po stažení certifikátu se vám zobrazí:

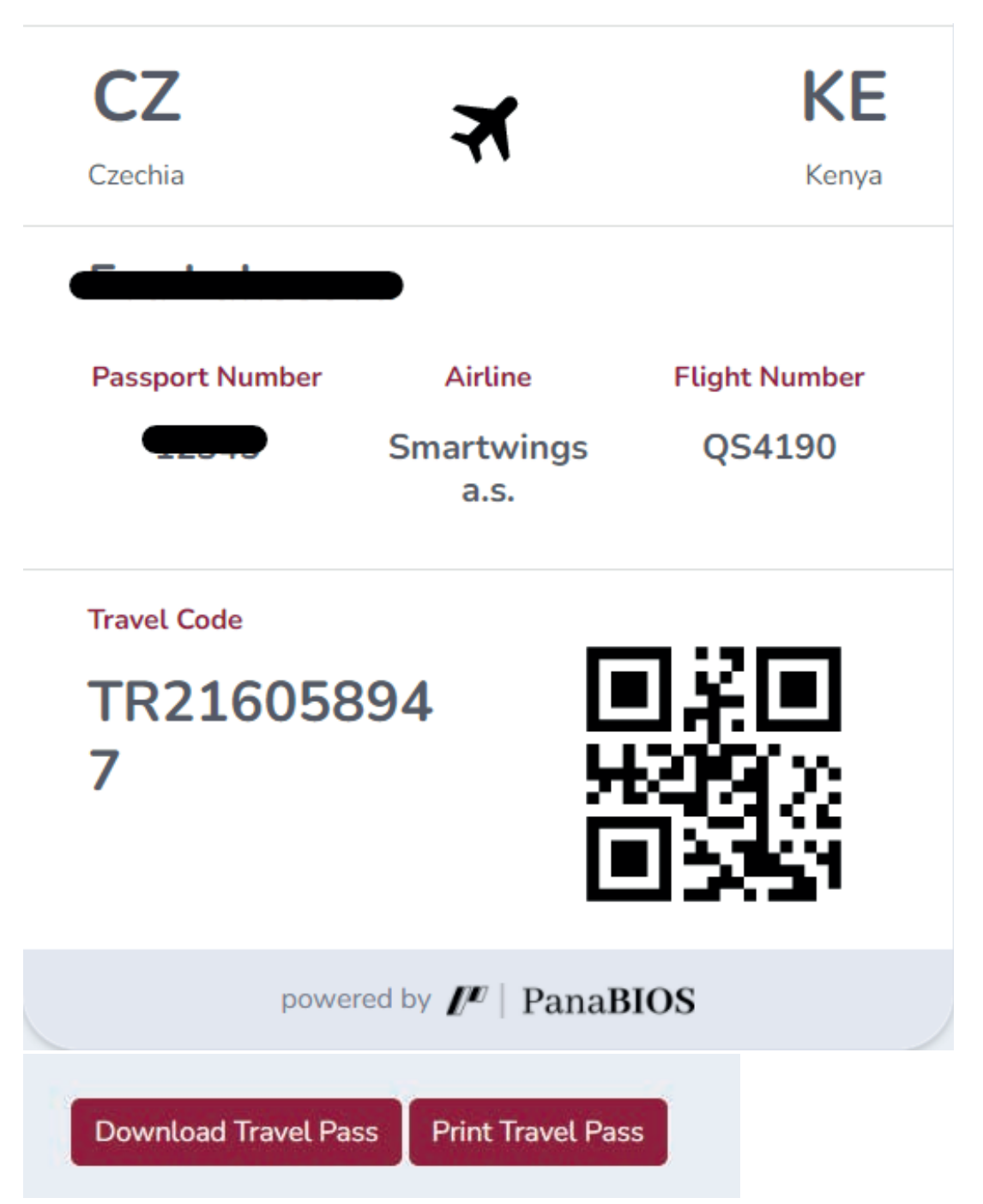

A soubor je možné buď stáhnout (Dowload Travel Pass) nebo vytisknout (Print Travel Pass).

![](_page_7_Picture_0.jpeg)

![](_page_7_Picture_3.jpeg)

![](_page_7_Picture_4.jpeg)

# NAHRÁNÍ OČKOVACÍHO CERTIFIKÁTU

# Welcome!

Vaccinated? Self report your vaccination.

Upload Vaccine Record  $\rightarrow$ 

#### Klikněte na Upload Vaccine Record

#### Vyberte zemi a typ očkování:

| 1 Country/Pathogen                         | 2 Vaccinat   | ion Campaign               | Vaccination Record |
|--------------------------------------------|--------------|----------------------------|--------------------|
| Choose country where vaccination was done: |              | Choose Pathogen/Disease e. | g SARS-CoV-2:      |
| Czechia                                    | . <b>.</b> . | SARS-CoV-2                 |                    |
|                                            |              |                            |                    |

### Vyberte typ vakcíny a klikněte na Select a dále na NEXT

| Country/Pathogen                                            | 2 Vaccination Campaign | 3 Vaccination Recor |
|-------------------------------------------------------------|------------------------|---------------------|
| ASTRAZENECA 2 SHOTS CAMPAIGN<br>AstraZeneca-2 Shots Profile |                        |                     |
| VACCINE                                                     | SHOT NUMBER            |                     |
| Astrazeneca                                                 | 2                      |                     |
| Astrazeneca                                                 | I                      |                     |
|                                                             |                        |                     |

![](_page_8_Picture_0.jpeg)

FISCHER **NEV-DAMA** eTraveles

![](_page_8_Picture_3.jpeg)

| VACCINE                             | SHOT NUMBER |  |
|-------------------------------------|-------------|--|
| Johnson & Johnson vaccine           | 1           |  |
|                                     | Select      |  |
| COMIRNATY 2 SHOTS CAMPAIGN          |             |  |
| Comirnaty-2 Shots Profile           |             |  |
| VACCINE                             | SHOT NUMBER |  |
| COMIRNATY                           | 2           |  |
| COMIRNATY                           | 1           |  |
|                                     | Select      |  |
| MODERNA 2 SHOT VACCINATION CAMPAIGN |             |  |
| Moderna 2 Shot Vaccination Profile  |             |  |
| VACCINE                             | SHOT NUMBER |  |
| Moderna COVID-19 vaccine            | 2           |  |
| Moderna COVID-19 vaccine            | Ť           |  |

Po vybrání nahrajte informace o očkování:

![](_page_8_Picture_6.jpeg)

NEV-DAMA

![](_page_9_Picture_3.jpeg)

![](_page_9_Picture_4.jpeg)

#### Informace o očkování úspěšně nahrány

| WO  | v 10 + entries               |  |            |                              |  |                 | Search |          |          |                  |
|-----|------------------------------|--|------------|------------------------------|--|-----------------|--------|----------|----------|------------------|
| t T | Campaign                     |  | Pathogen 1 | Date Recorded                |  | Booklet<br>Code |        | Sh<br>Re | O View F | abon Certificate |
| 1   | Comimaty 2 Shots<br>Compaign |  | Sars-Cov-2 | Dec. 28, 2021, 12:04<br>p.m. |  | VP9627301       |        |          | 2        | Actions T        |

Po kliknutí na Actions a Vaccination Certificate naleznete PDF ke stažení o nahraném očkování. Tam si pak po kliknutí na

### Historie svých nahraných certifikátů Pokud jste si nestáhli certifikáty, lze je najít v historii v hlavním menu.

#### Certifikát pro test

Klikněte na Dashboard

Dále klikněte na:

![](_page_9_Picture_12.jpeg)

![](_page_9_Picture_13.jpeg)

A na Check in History. Zde uvidíte vaše nahrané certifikáty a QR kódy. Vše je ke stažení.

![](_page_9_Picture_15.jpeg)

![](_page_10_Picture_0.jpeg)

NEV-DAMA

![](_page_10_Picture_3.jpeg)

![](_page_10_Picture_4.jpeg)

#### Certifikát pro očkování

![](_page_10_Picture_6.jpeg)

Zde jsou pak k náhledu nahrané certifikáty a po kliknutí na Action je můžete stáhnout.

| how | 10 ± entries                 |            |                              |                 | Sea      | rch:                               |         |
|-----|------------------------------|------------|------------------------------|-----------------|----------|------------------------------------|---------|
| # T | Campaign                     | Pathogen   | Date Recorded                | Booklet<br>Code | Sh<br>Re | Vacconation Certil     Wiew Record | cate    |
| 1   | Comimaty 2 Shots<br>Campaign | Sars-Cov-2 | Dec. 28, 2021, 12:04<br>p.m. | VP9627301       |          | 2                                  | tions - |

tam si pak po kliknutí na Download můžete certifikát stáhnout nebo Print - vytisknout.

![](_page_10_Picture_10.jpeg)